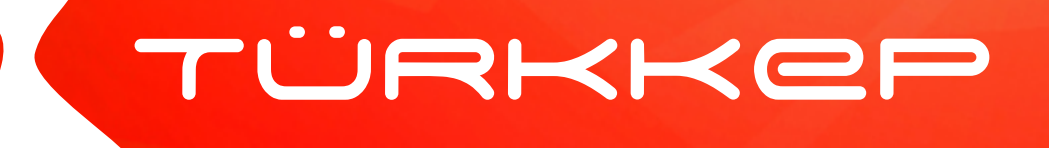

## e-İmza PIN Kilidi Nasıl Açılır? (Windows - SafeNet)

Aralık 2020

TÜRKKEP Kayıtlı Elektronik Posta Hizmetleri A.Ş.

## e-İmza PIN Kilidi Nasıl Açılır? (Windows - SafeNet)

e-İmza PIN kodunu 3 kere hatalı girdikten sonra şifreniz kilitlenmektedir. Bu kilit PUK kodu ile açılır. PUK kodu talebi için:

https://www.e-guven.com bağlantısını girin. Destek Masası menüsünden PUK Sorgulama sayfasını açın.

TC Kimlik numaranızı ve e-İmza başvurunuzda belirttiğiniz cep numaranızın son 2 hanesini girin. Doğrulama işlemini yaptıktan sonra Sorgula butonuna basarak PUK kodunuzu SMS olarak alabilirsiniz.

| PUK Sorgulama                     |                                                                                                    |
|-----------------------------------|----------------------------------------------------------------------------------------------------|
| E-imza Yazılımları                | PUK Sorgula*                                                                                                    |
| Ürün Yazılımları<br>PIN Sorgulama | TC Kimlik Numarası     Pasaport Numarası                                                                                                    |
| → PUK Sorgulama                   |                                                                                                    |
| SSS<br>İşlem Rehberi              | * PUK sorgulama yalnızca eToken için kullanılabilir.<br>* Telefonunuza gönderilecek şifre E-Güven tarafından size ilk bildirilen şifredir.<br>* Eğer ilk sifrenizi değistirdiyseniz va da eToken dısında bir token kullanıyorsanız destek için 0(850) 321 85 55 numaralı çağrı |
| Uzak Bağlantı                     | Telefon Son İki Hane                                                                                                    |
|                                   | Doğrulama İşlemi                                                                                                    |
|                                   | Ben robot değilim<br>reCAPTCHA<br>Gizlilik - şartlar                                                                                                    |
|                                   | Sorgula                                                                                                    |

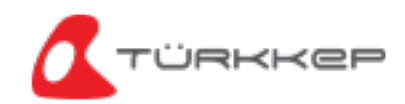

e-İmzanızı bilgisayarınıza takın ve SafeNet uygulamasını açın.

Uygulama dosyasının yerini bilmiyorsanız, bilgisayarınızın başlat menüsündeki arama bölümüne Safenet Authentication Client yazarak uygulamayı açın.

Uygulama açıldıktan sonra Çark ikonuna tıklayın.

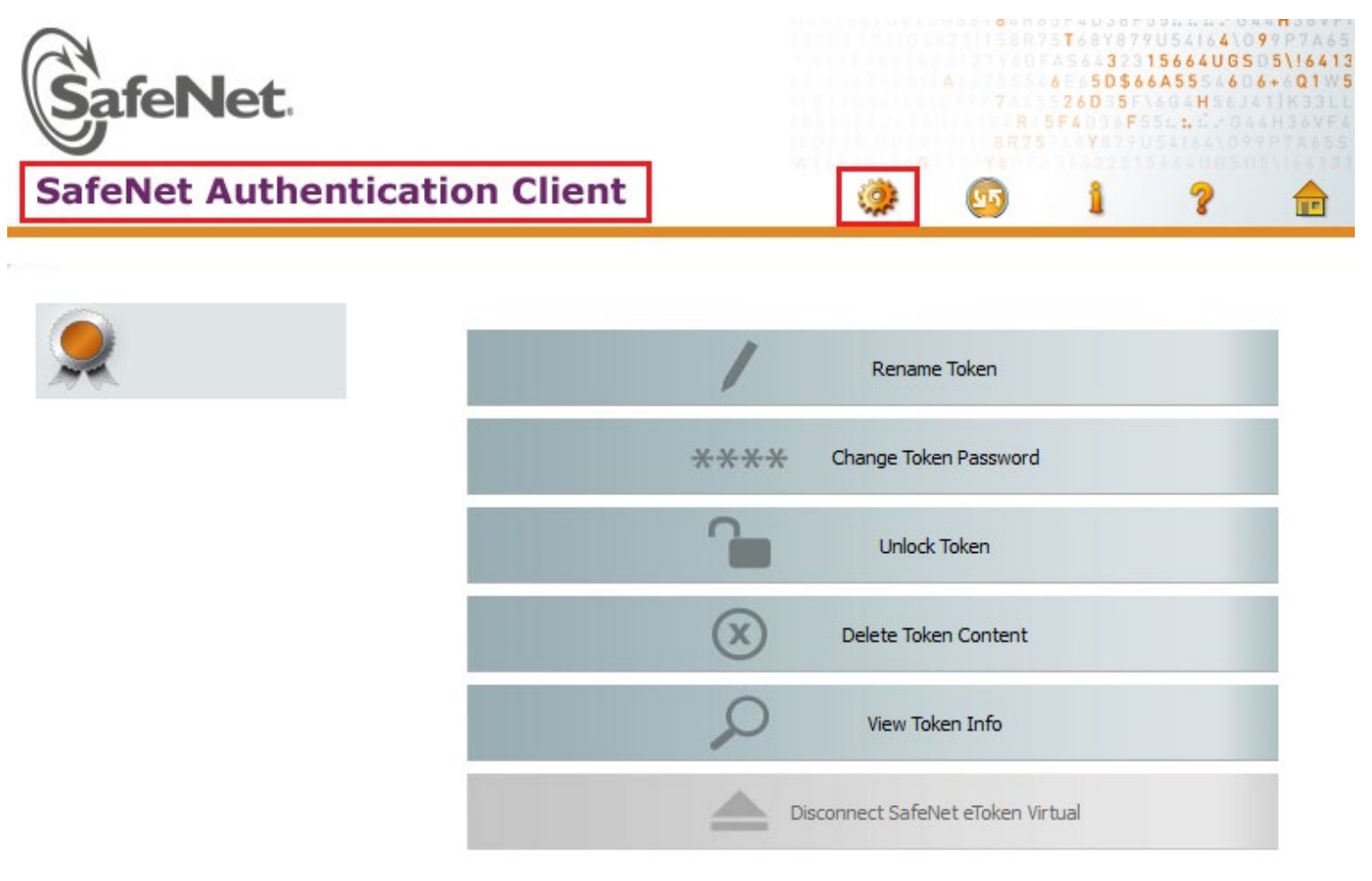

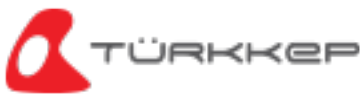

#### e-İmza PIN Kilidi Nasıl Açılır? (Windows - SafeNet) — -

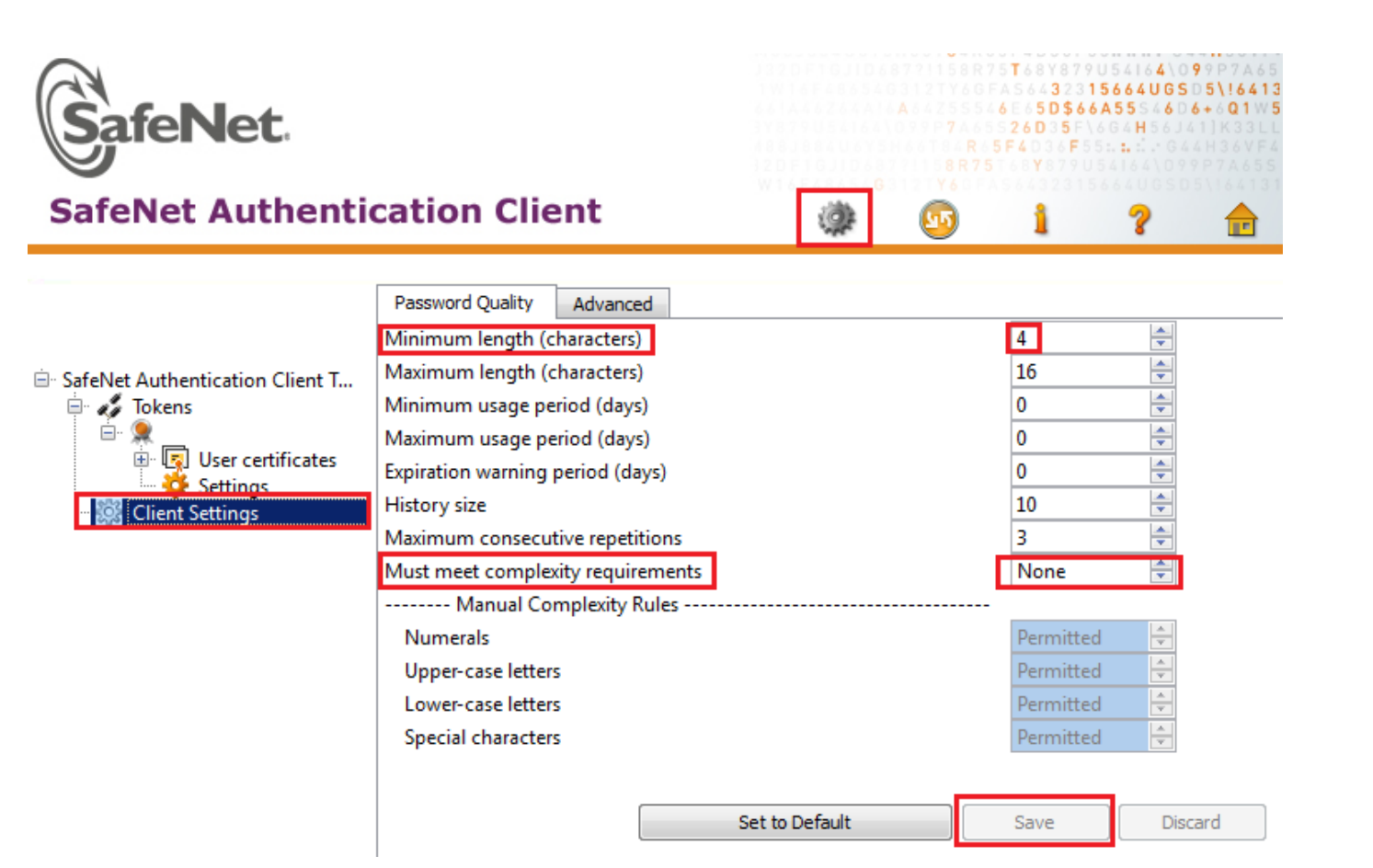

### Client Settings seçeneğinden Minimum length kısmına 4 yazın, Must meet complexity requirement alanını da None olarak işaretleyip Save diyerek işlemi kaydedin.

Tokens altındaki satıra tıkladığınızda Token password retries remaning: 0 ve Maximum token password retries: 3 şeklinde görülüyorsa PIN kodu kilitlenmiştir ve PUK kodu ile işlem sağlanması gerekmektedir.

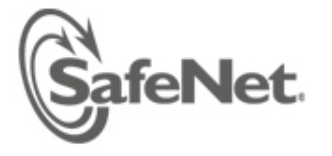

#### SafeNet Authentication Client

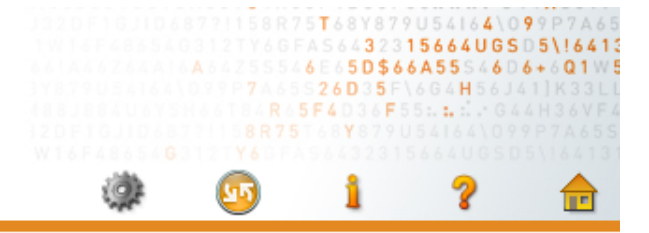

PIN kodu kilitlenmemiş cihazlarda bu alanlar, Token password retries remaning: 3 ve Maximum token password retries: 3 şeklinde görülür.

|                                 | Hardware version                         | 15.0                            |   |  |  |  |
|---------------------------------|------------------------------------------|---------------------------------|---|--|--|--|
| SafeNet Authentication Client T | Firmware version                         | 15.0                            |   |  |  |  |
| 🚊 🎝 Tokens                      | Card ID                                  | 0281FFA5                        |   |  |  |  |
| ė- 👷 🔄                          | Product name                             | SafeNet eToken 5110 FIPS        |   |  |  |  |
| 🕀 🛐 User certificates           | Model                                    | Token 15.0.0.3 15.0.19          | _ |  |  |  |
| 👾 💥 Settings                    | Card type                                | Java Card                       |   |  |  |  |
| 🔤 🎲 Client Settings             | OS version                               | eToken Java Applet 1.8.5        |   |  |  |  |
|                                 | Mask version                             | 10.1 (a.1)                      |   |  |  |  |
|                                 | Color                                    | Black                           |   |  |  |  |
|                                 | Supported key size                       | 2048                            | _ |  |  |  |
|                                 | Token Password                           | Present                         | - |  |  |  |
|                                 | Token Password retries remaining         | 0                               |   |  |  |  |
|                                 | Maximum Token Password retries           | 3                               |   |  |  |  |
|                                 | Token Password expiration                | No expiration                   |   |  |  |  |
|                                 | Administrator Password                   | Present                         |   |  |  |  |
|                                 | Administrator Password retries remaining | 3                               |   |  |  |  |
|                                 | Maximum administrator Password retries   | 3                               |   |  |  |  |
|                                 | FIPS                                     | FIPS 140-2 L3 (FTB) initialized |   |  |  |  |
|                                 | Common Criteria                          | N/A                             |   |  |  |  |
|                                 | Characteristic and the second            | V                               |   |  |  |  |

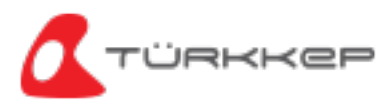

Tokens altında yer alan satıra sağ tıklayın ve açılan menüden Log On as Administrator seçeneğine tıklayın.

| SafeNet Au                                       | e <b>t</b> .<br>uthenti                                                            | cation (                                      | Client                               | ć                                                              | *                                                 | 15887<br>15887<br>15877<br>15877<br>15977<br>15977<br>159777<br>15977<br>159777<br>10077<br>10077<br>10077<br>10077<br>10077<br>10077<br>10077<br>10077<br>10077<br>1000 | 01-2030F0<br>57407679<br>AS643731<br>6250\$46<br>24035F1<br>594035F1<br>594035F1 | 8664U65<br>6664U65<br>A55 6<br>H | 999765<br>0516413<br>6+001W5<br>6+01W5<br>6+01W5 |  |
|--------------------------------------------------|------------------------------------------------------------------------------------|-----------------------------------------------|--------------------------------------|----------------------------------------------------------------|---------------------------------------------------|----------------------------------------------------------------------------------------------------|----------------------------------------------------------------------------------|----------------------------------|--------------------------------------------------|--|
|                                                  |                                                                                    | ۵ 🍯                                           | R 📓 🔨 C                              | )                                                              |                                                   | <b>1</b>                                                                                                    | r ⊾                                                                              |                                  |                                                  |  |
| BafeNet Authentication<br>BafeNet Authentication | on Client T                                                                        | Token name<br>Token categor<br>Reader name    | Ŋ                                    |                                                                | Safenet E-Token<br>Hardware                       |                                                                                                    |                                                                                  |                                  |                                                  |  |
| Client Setti                                     | Token<br>Initialize Toke<br>Log On to To<br>Change Pass<br>Import Certif<br>Rename | ken<br>word<br>icate                          | city                                 |                                                                | 0x028/<br>81920<br>32767<br>15.0<br>15.0<br>0286D |                                                                                                    |                                                                                  |                                  |                                                  |  |
| C                                                | Log On as Ad<br>Change Adm<br>Unlock                                               | ministrator<br>inistrator Passwor             | rd                                   | SafeNet eToken 5110 FIPS<br>Token 15.0.03 15.0.19<br>Java Card |                                                   |                                                                                                    |                                                                                  |                                  |                                                  |  |
|                                                  |                                                                                    | Mask version<br>Color                         |                                      |                                                                | eToken Java Applet 1.8.5<br>10.1 (a.1)<br>Black   |                                                                                                    |                                                                                  |                                  |                                                  |  |
|                                                  |                                                                                    | Supported key<br>Token Passwo<br>Token Passwo | y size<br>rd<br>rd retries remaining | 2048<br>Present                                                |                                                   |                                                                                                    |                                                                                  |                                  |                                                  |  |
|                                                  |                                                                                    | Maximum Tok                                   | ken Password retries                 |                                                                | 3<br>No constantion                               |                                                                                                    |                                                                                  |                                  |                                                  |  |

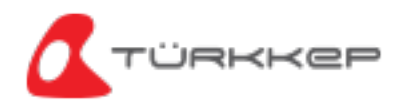

Açılan ekrana telefonunuza SMS olarak gönderilen PUK kodunu yazın. OK dedikten sonra PUK kodunuz onaylanacaktır.

Eğer daha önceden PUK kodu değişikliği sağladıysanız, değiştirdiğiniz PUK kodunu yazmanız gerekmektedir.

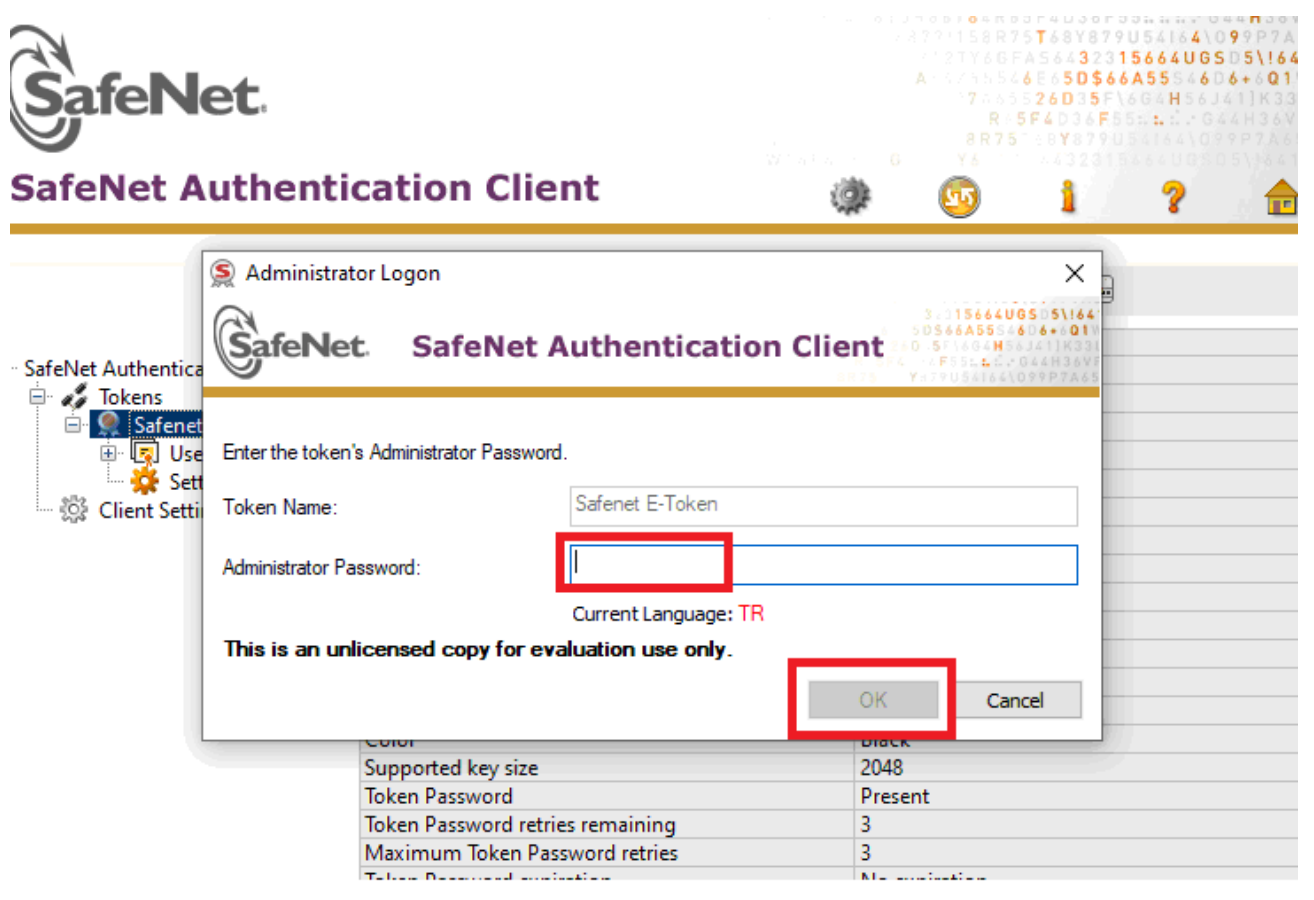

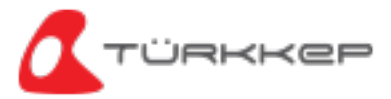

PUK kodunu yazdıktan sonra aşağıdaki gibi bir hata ile karşılaşırsanız daha fazla deneme yapmadan hemen 0 850 470 05 37 numaralı Müşteri Destek hattımızı arayın.

PUK kodunuzu 3 kere hatalı girmeniz durumunda sertifikanız silinebilir ve yeni e-İmza almanız gerekebilir.

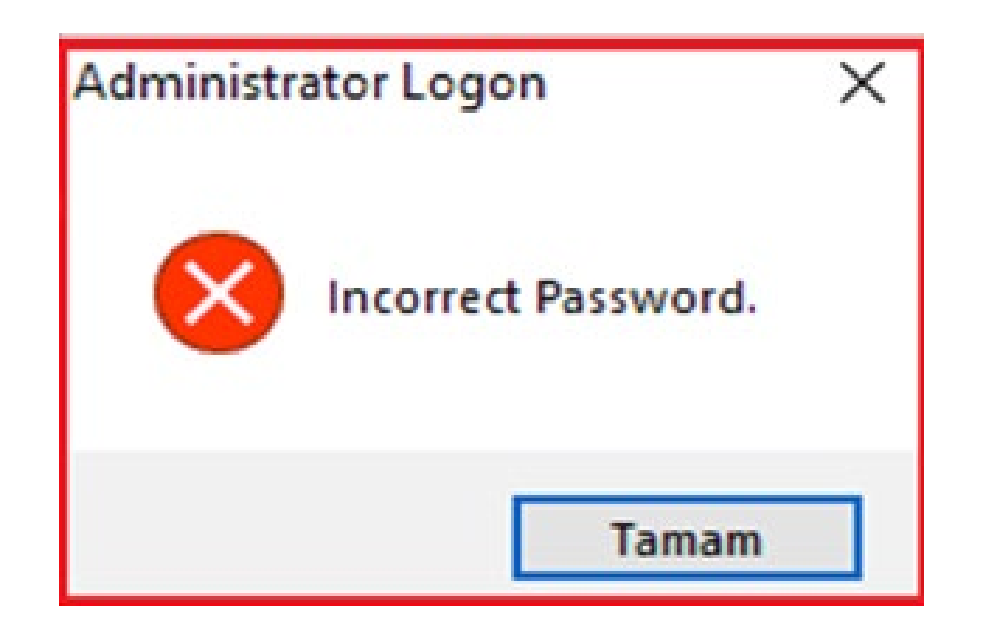

Bu hatayı görmediyseniz PUK kodunuz kabul edilmiştir. Lütfen adımlara devam edin.

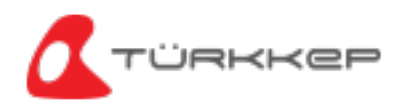

PUK kodu onaylandıktan sonra Tokens altında yer alan satıra sağ tıklayın. Açılan menüden Set Token Password seçeneğini seçin.

|                                                             | et                                                                                   | cati                                                               |   | Clie |      |   |   |                                                          |                                                                 | A 7 | R75TA<br>875TA<br>85A50<br>2675<br>75<br>75 | U36F5<br>4Y8791<br>50\$66<br>D35F<br>V6790 | 5664UG<br>5664UG<br>A55 6 | 99744 |
|-------------------------------------------------------------|--------------------------------------------------------------------------------------|--------------------------------------------------------------------|---|------|------|---|---|----------------------------------------------------------|-----------------------------------------------------------------|-----|---------------------------------------------|--------------------------------------------|---------------------------|-------|
| Salenet A                                                   | Authenti                                                                             | cau                                                                |   | cile | iii. |   |   | ų                                                        | 27                                                              | 50  |                                             | 1                                          | 3                         | Ē     |
|                                                             |                                                                                      | <b>Ø</b>                                                           | - | Ŗ    |      | 1 | 0 |                                                          |                                                                 | 2   | ∎î^                                         |                                            |                           |       |
| SafeNet Authentic<br>SafeNet Authentic<br>SafeNet Authentic | ation Client T                                                                       | Token name<br>Token category<br>Reader name                        |   |      |      |   |   |                                                          | Safenet E-Token<br>Hardware<br>AKS ifdh 0                       |     |                                             |                                            |                           |       |
| i - 🧟 Safer<br>i - 💽 L<br>i - 🔆 S<br>Client Se              | Initialize Token<br>Log On to Token<br>Change Passwor<br>Import Certificat<br>Rename | ipacity<br>rd n<br>re 1                                            |   |      |      |   |   | 0x0286dec9<br>81920<br>32767<br>15.0<br>15.0<br>0286DEC9 |                                                                 |     |                                             |                                            |                           |       |
|                                                             | Administrator Logoff<br>Change Administrator Password<br>Unlock                      |                                                                    |   |      |      |   |   |                                                          | SafeNet eToken 5110 FIPS<br>Token 15.0.0.3 15.0.19<br>Java Card |     |                                             |                                            |                           |       |
|                                                             | Set Token Passv                                                                      | Set Token Password                                                 |   |      |      |   |   |                                                          | eToken Java Applet 1.8.5<br>10.1 (a.1)                          |     |                                             |                                            |                           |       |
|                                                             |                                                                                      | Color<br>Supported key size<br>Taken Partword                      |   |      |      |   |   | Black<br>2048<br>Present                                 |                                                                 |     |                                             |                                            |                           |       |
|                                                             |                                                                                      | Token Password retries remaining<br>Maximum Token Password retries |   |      |      |   |   |                                                          | 3 3                                                             |     |                                             |                                            |                           |       |

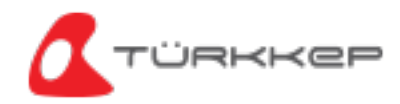

En az 4 basamaklı bir rakamdan oluşan yeni şifrenizi Token Password ve Confirm Password alanlarına yazıp OK demeniz halinde yeni PIN kodunuz ile e-İmzanızı kullanabilirsiniz.

| SafeN                                                                        | e <b>t</b> .                                                                                                    | <pre>C2TY6GFA56432315664UGSD5\164 A &lt;2TY6GFA5645255664D65D5\164 7665526D35F\6GAH56J41]K331 R &lt;5F4D36F55:::::G4H36VF 8R75 ::::G4H36VF</pre> |
|------------------------------------------------------------------------------|----------------------------------------------------------------------------------------------------|----------------------------------------------------------------------------------------------------|
| afeNet A                                                                     | Set Password: Safenet E-Token                                                                                                    | × ? 🏚                                                                                                    |
|                                                                              | SafeNet SafeNet Authentication Client                                                                                                    | 3:015664UGSD5\164<br>50566A5556608+001<br>50.557664H53511K331<br>4 -0F55145:0644H367<br>9479US4164097P786                                        |
| afeNet Authentica<br>→ Tokens<br>→ Safenet<br>→ Safenet<br>→ Sett<br>→ Setti | Token Password:                                                                                                    | 0%                                                                                                    |
|                                                                              | The new Password must comply with the quality settings defined on the token.<br>A secure Password has at least 8 characters, and contains upper-case letters, low<br>numerals, and special characters (such as !, \$, #, %).<br>Current Language: TR<br>Enter a new Password | wer-case letters,                                                                                                    |
|                                                                              | CSP eTo<br>KSP Safe                                                                                                    | Cancel Change Password: Safenet E-Token × Password changed successfully. Tamam                                                                   |

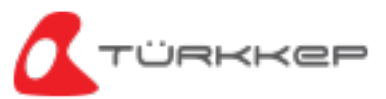

# ÖNEMLİ UYARI

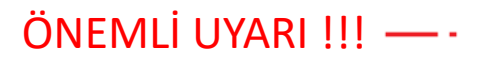

## e-İmza PUK kodunuzu 3 kez hatalı girmeniz durumunda e-İmza sertifikanız silinir ve ücreti karşılığında yeni bir e-İmza almanız gerekir.

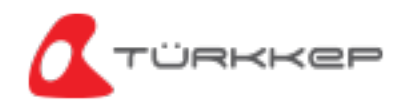

### SafeNet Programında Bu Komutlara Kesinlikle Tıklamayın! Tıkladığınız Takdirde e-İmza Sertifikanız Silinir ve Ücreti Karşılığında Yeni Bir e-İmza Almanız Gerekir.

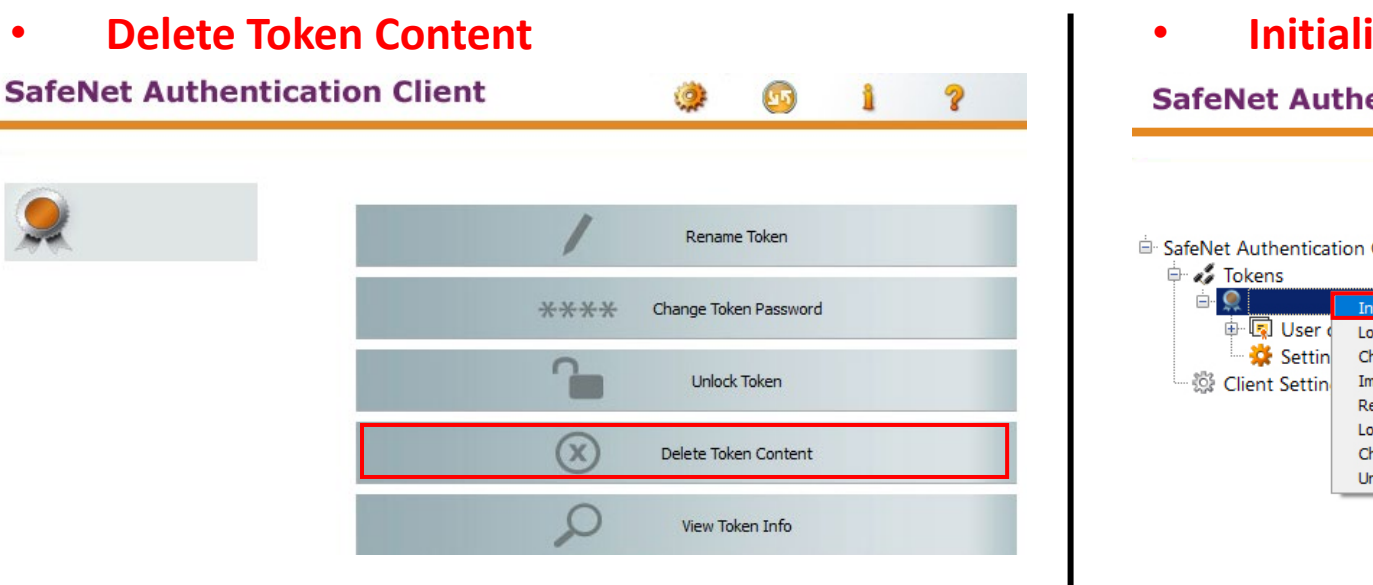

#### **Initialize Token**

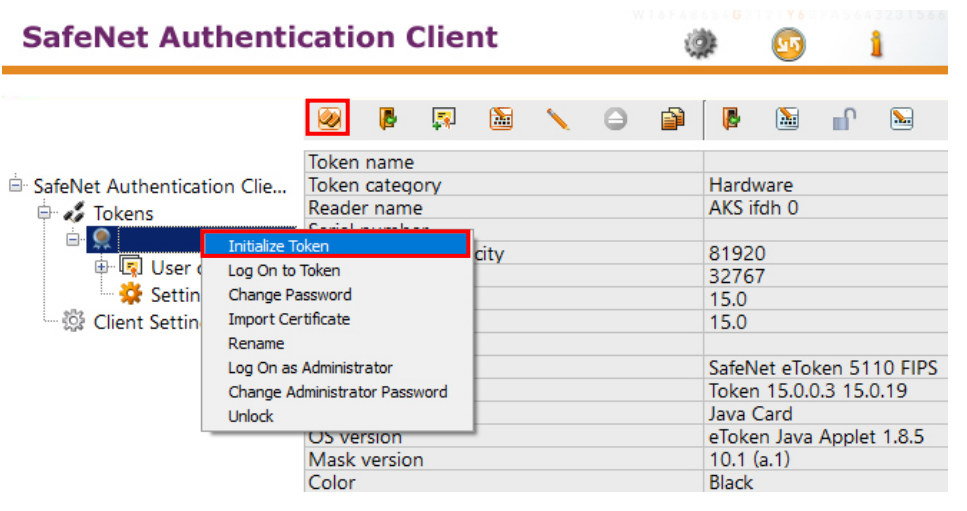

**Delete Certificate** •

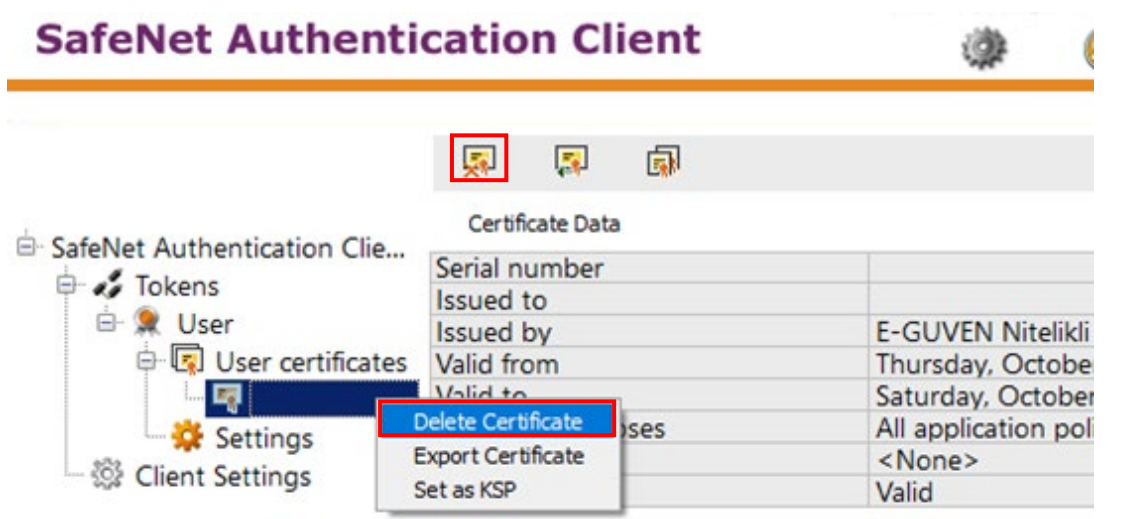

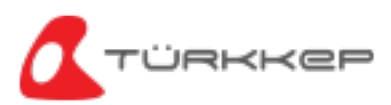

## **TÜRKKEP** e-Dönüşüm Çözümleri

#### **KEP Çözümleri**

KEP Hesabı UETS Bağlantısı e-Tebligat Cevaplama

#### Kurumsal Çözümler

KEP İK KEP Assist KEP Mutabakat KEP MYS KEP KGB KEP SAP

#### **İmzalama Çözümleri** e-İmza

e-ımza TÜRKKEP İmza Uyg.

#### e-Maliye Çözümleri

e-Fatura e-Arşiv Fatura e-Defter e-İrsaliye e-İhracat

#### Saklama Çözümleri

e-Saklama

#### 0850 470 05 37 www.turkkep.com.tr destek@turkkep.com.tr

(f) /trkep
 (in) /company/trkep
 (j) /turkkepas
 (j) /trkep
 (c) /c/türkkepkayıtlıelektronikpostaaş